# システムアップデートが必要な方

令和7年4月 連携クライアントアプリバージョン1.2.0対応

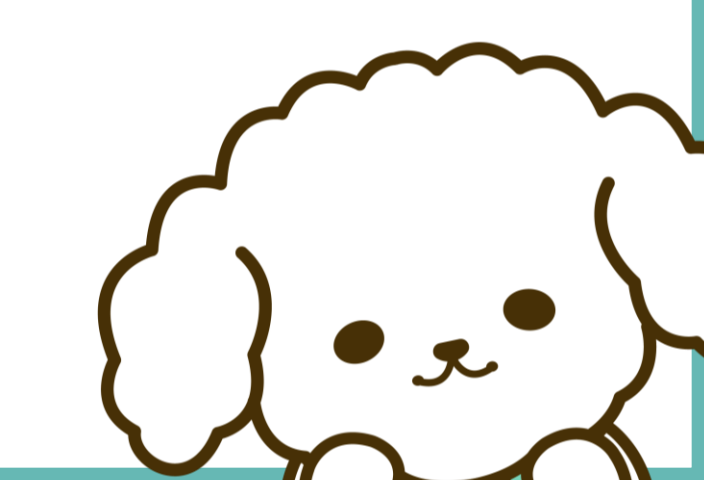

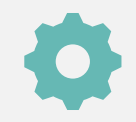

## システムアップデートが必要かどうかの確認方法

### 下記いずれかの状態であればアップデートが必要です

連携クライアントアプリ起動後、個人ユーザログイン画面の画面上部にバージョンが表示されていない(図1)
 連携クライアントアプリ起動後、トップ画面に図2のメッセージが表示されている
 ※1、2いずれも該当しなければアップデートの必要はありません

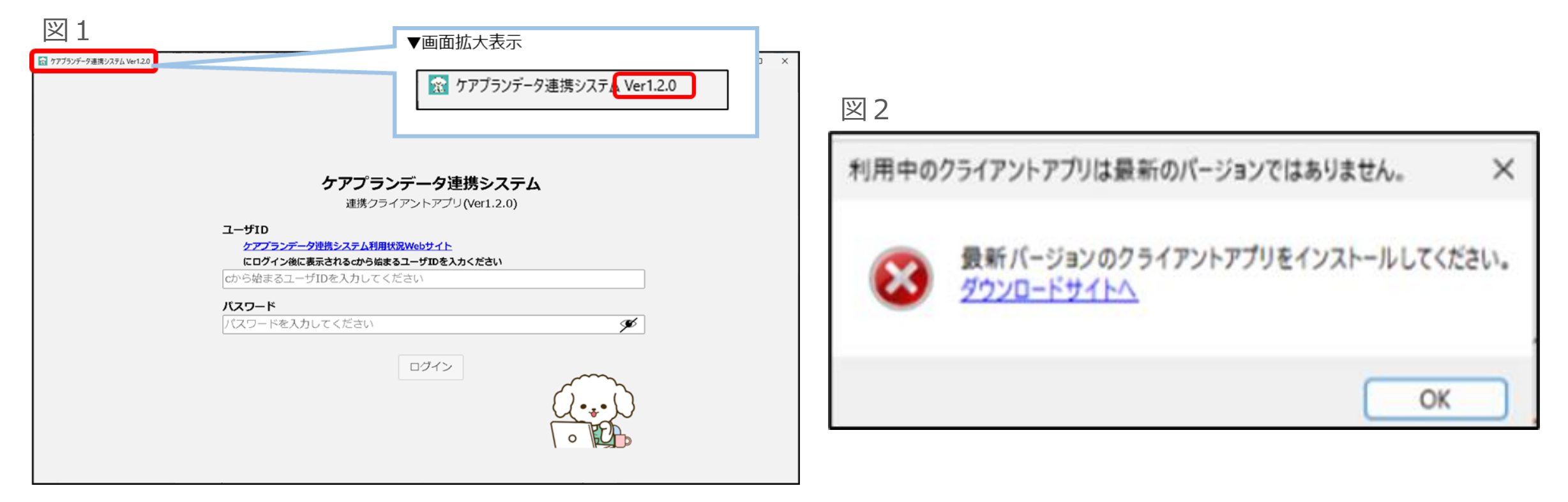

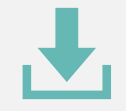

## システムアップデート手順(1/3)

- **システムのアンインストール実行する** <sub>(送信履歴・受信データ・下書きはアンインストールしても削除されませんのでご安心ください)</sub>
   1-1. Windowsボタンから「コントロール パネル」を選択
   1-2. プログラムのアンインストールをクリックし、ケアプランデータ連携システムを選択する
   1-3. ケアプランデータ連携システムをクリックし、アンインストールを実行する
- **あままでの参考イメージ**

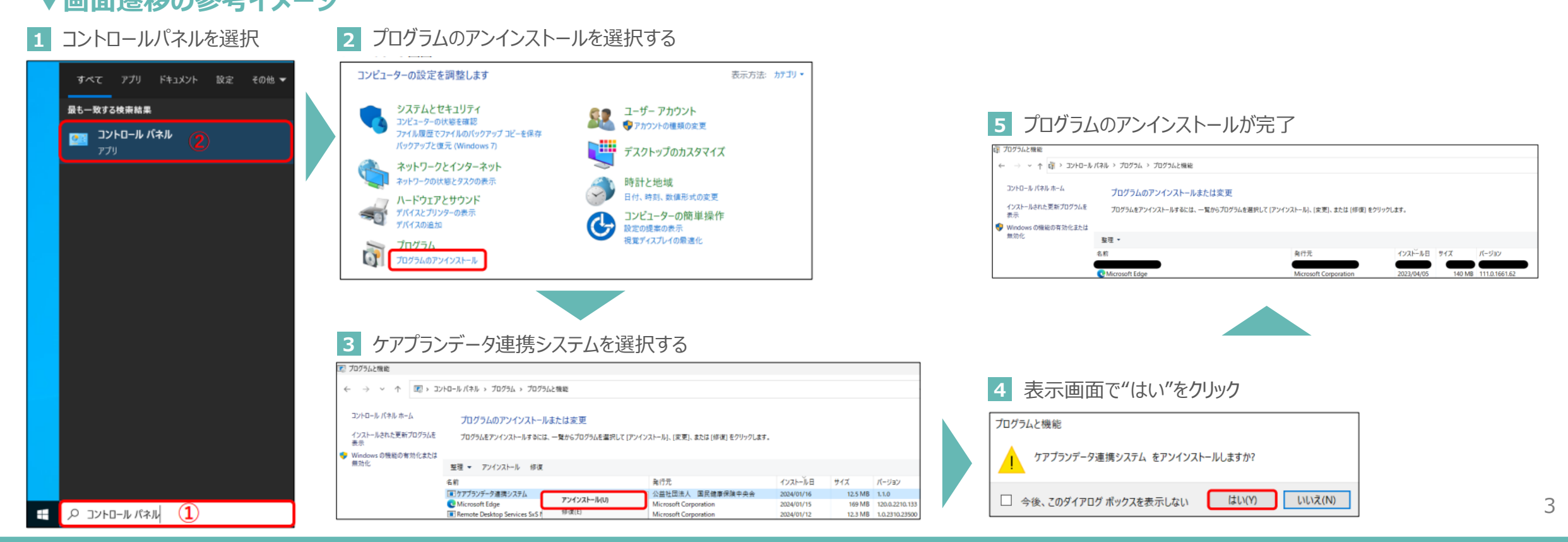

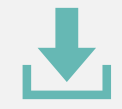

## システムアップデート手順(2/3)

2 事業所情報の入力する

- 2-1. 製品ダウンロードページにて必要情報を入力し、"製品ダウンロードに進む"を押下する 2-2. 必要情報を入力すると、"製品をダウンロードする"が表示されます
- 2-2. "製品をダウンロードする"をクリックしてダウンロードを開始する

#### ▼画面遷移の参考イメージ

| 1 製品ダウンロードから事業所情報を入力する                                                                                                    | 2 "製品ダウンロード"に進むをクリックする                                                                                                    | 3 "製品をダウンロードする"をクリックする                                                                                                    |
|----------------------------------------------------------------------------------------------------|----------------------------------------------------------------------------------------------------|----------------------------------------------------------------------------------------------------|
| ケアプラン<br>データ支持システム<br>ヘルプダスタナポーナイト     が出サービス等集所<br>の資産へ     よくあるご作用     インタビュー     お問い合わせ     取品グウンロード     シーデンダ                                             | ケアプラン<br>データ逆携システム<br>ヘメプラスクサイトサイト         が振サービス専業所<br>の高速へ         よくあるご賞問<br>よくあるご賞問         インタビュー         お用い合わせ         N品グワンロード         シンテンツ                                   | ケアプラン<br>データ連携システム<br>ヘルプダスクティーサイト                                                                                                    |
| 製品ダウンロード<br>∞~~                                                                                                    | 製品ダウンロード<br>~~~                                                                                                    | 製品ダウンロード<br>~~~                                                                                                    |
| 新規の導入の場合と、アップデートの場合、それぞれの手種をご確認の上、 ページ下部より、製品グウンロードの申し込みにお進みください。   新規の導入の溢れ    図 アップデートの溢れ  >   製品グウンロード申し込み                                                 |                                                                                                    | 以下のボタンを押し、数品をダウンロードしてくだれい。<br>「「「「「製品をダウンロードする」」)<br>Windows10(32ビット版a)をお使いの方はこちら<br>コントロール(はない面)をお使いの方はこちら<br>コントロール(はない面)をお使いの方はこちろ<br>コントロール(はない) > (2x7 Auctiva」ソイ) > (2x7 Auctiva」)アイ) > (2x7 Auctiva」) > (2x7 Auctiva」) > (2x7 Auctiv |
| Alia&6;0         用: x × 広宅行前支援等集府                                                                                                    | ALL         x × K市介演支援争编所                                                                                                    | 資料ダウンロード                                                                                                    |
| ■ 介護保持事所着時<br>10(TY)O2FARETY<br>丹:12A456/709<br>FINIKS名称]、「介護事業所用作」を入力後、以下のボダンを用し、契品のグランロードにお残みください、<br>(19単編所用やごとにごが用される原本14日ごグウンロードしてください)<br>英品グウンロードに達む > | ▲ 23455789<br>105795年段時野・<br>低:123456789<br>105795年段時野・<br>低:123456789<br>「和馬名称」、「介達事業所備考」を入力後、以下のボタンを押し、気格のグウンロードにお進みください、<br>(19編所備考)ことにご利用される属本146にダウンロードによどさい)<br>美品グウンロードに進む<br>3 | - パブリ・デーロボンドム - パブリ・デーロボンドム - パブリ・デーロボンドム - パブリ・デーロボンドム - パブリ・デーロボンドム - パブリ・デーロボンドム - パブリ・デーロボンドム - パブリ・デーロボンドム - パブリ・デール - パブリ・デール - パー - パール - パー - パール - パール            |

4

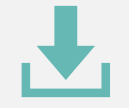

## システムアップデート手順(3/3)

### 3 ダウンロードファイルをインストールする

3-1. ダウンロードしたファイルを開き、インストールを行う。 3-2. インストールが完了するとケアプランデータ連携システムのアイコンがデスクトップに表示される。 3-3. アイコンをダブルクリックし、クライアントアプリが起動したら全て完了。

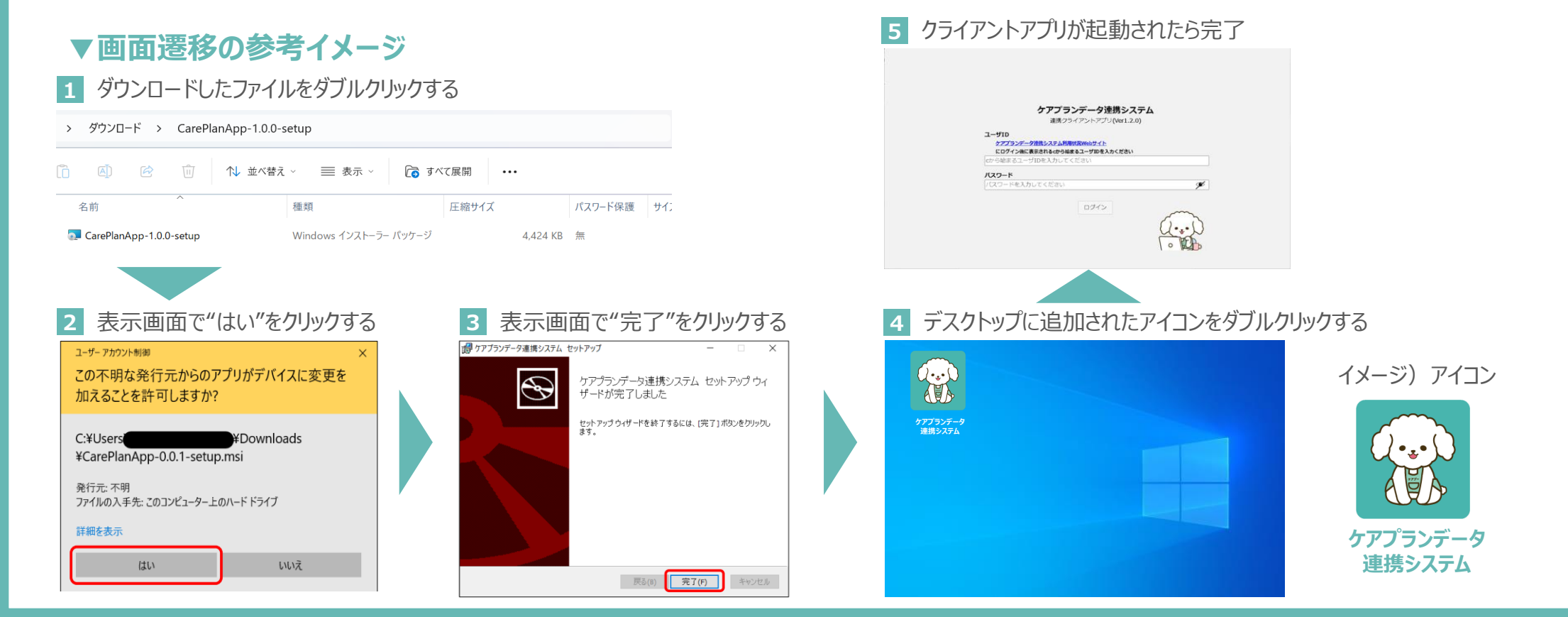

5

### お問い合わせ

### ケアプランデータ連携システム ヘルプデスクサポートサイト

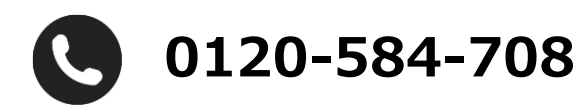

受付時間 9:00~17:00(土日祝日は除く) <u>問い合わせフォーム</u>からも受け付けています

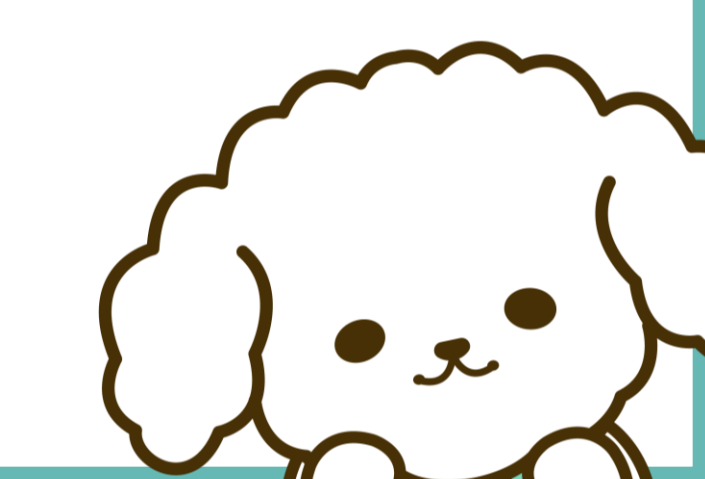